# ボクにもわかる Sub-GHz 屋外通信 SORACOM LoRaWAN で簡単 IoT 機器製作 Coracom LoRaWAN 向け タウド サービス LoraWAN す デート ウェイ

国野 亘

# 内容

| ボク  | にもわかる Sub-GHz 屋外通信 SORACOM LoRaWAN で簡単 IoT 機器製作 | . 3 |
|-----|-------------------------------------------------|-----|
| 1.  | 手軽に始める SORACOM LoRaWAN                          | . 3 |
| 2.  | SIM カード不要で屋外ネットワーク接続                            | . 4 |
| 3.  | Sub-GHz 無線と低速通信で最大 10km をカバー                    | . 4 |
| 4.  | LoRa Arduino 開発シールド AL-050 を使うための準備             | . 5 |
| 5.  | LoRaWAN へ送信したデータをサーバに蓄積する                       | . 8 |
| 6.  | LoRaWAN 送信用スケッチ(cqp_ex01_tx)                    | . 9 |
| 7.  | 低消費電力動作用スケッチ(cqp_ex02_tx_ps)                    | 10  |
| 8.  | GPS による移動距離測定(cqp_ex03_gps)                     | 11  |
| 9.  | 複数のセンサ値を送信する(cqp_ex04_tx_bin)                   | 12  |
| 10. | 各種サンプル・スケッチの使い方                                 | 14  |
| G   | PS 位置情報を送信する(cqp_ex05_gps_bin)                  | 15  |
| 温   | 度・湿度・気圧センサ(cqp_ex06_env_bin)                    | 15  |
| メ   | ッセージを受信する(cqp_ex07_rx と cqp_ex08_lcd)           | 15  |
| 11. | STM32L0 LoRa Discovery Kit を試してみよう              | 18  |
| 12. | バッテリ動作に対応した STM32L0 LoRa Discovery Kit で低消費電力動作 | 19  |
| 13. | 組み込み用 LoRaWAN モデムとして利用する                        | 21  |
| むす  | び                                               | 23  |
| 参考  | 文献                                              | 24  |
| 著者  | について                                            | 24  |
| 権利  | 情報                                              | 24  |
| 履歴  |                                                 | 25  |
|     |                                                 |     |

# ご注意:

本書に掲載している情報は、執筆時点(2018 年 4 月~5 月)のものです.

# ボクにもわかる Sub-GHz 屋外通信 SORACOM LoRaWAN で簡単 IoT 機器製作

# 1. 手軽に始める SORACOM LoRaWAN

本稿では SORACOM の LoRaWAN 製品を使って,手軽に IoT 機器の製作を行う方法について説明し ます.他にも LoRaWAN に対応した製品が販売されていますが,実験や試作を行うには,電波法への対 応や基地局に相当するゲートウェイ,サーバの設置などに多くの手間や労力を要します.とくに,Sub-GHz (後述)の機器の設定方法や使用方法を誤ると,他の無線設備の利用者や事業者へ被害や損害を与え るリスクや,懲役,罰金が科せられるリスクがあるので,慎重にシステムを構築する必要があります.

SORACOMのLoRaWANサービス(図 1-1)であれば、ユーザ・コンソール(https://console.soracom.io/) からLoRaWAN デバイス製品(写真 1-1)を購入するだけで、共有ゲートウェイや、同社のサーバを利 用することができます.ただし、執筆時点では利用可能な共有ゲートウェイが多くありません.必ず同社 のウェブページ(https://lora-space.soracom.jp/map/)でカバーエリアを確認してください.共有ゲート ウェイを SORACOM からレンタル(有償)して利用することも可能です.なお、SORACOM 以外で購 入したLoRaWAN デバイスを、SORACOM のLoRaWAN サービスへ接続することは出来ません.

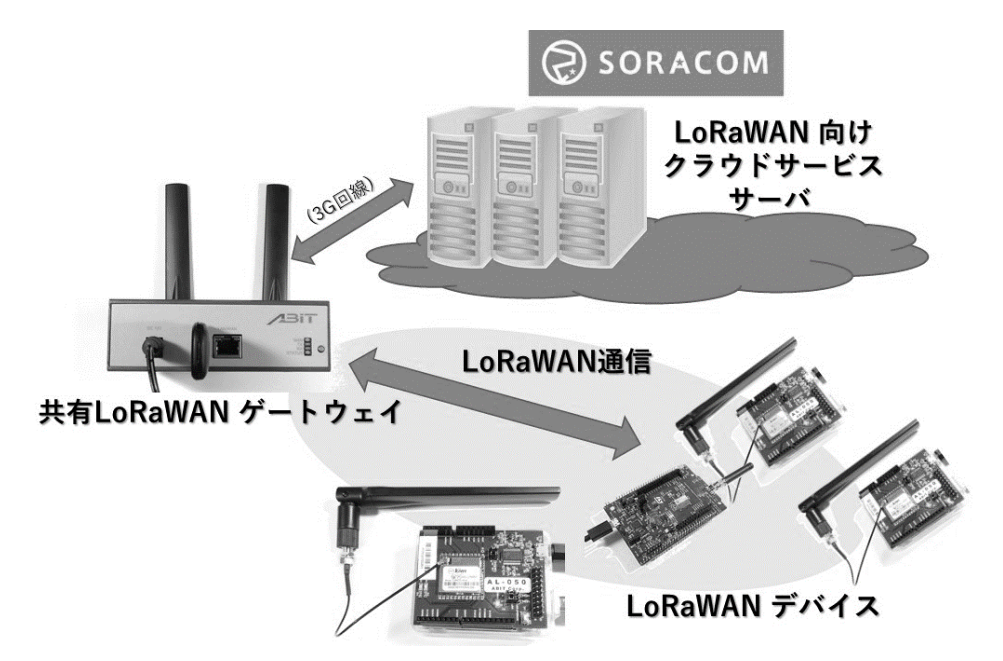

#### 図 1-1 SORACOM LoRaWAN の概略

SORACOM の LoRaWAN デバイスを 購入すれば,共有の LoRaWAN ゲートウェ イを経由して同社が提 供するサーバへ接続で きる.

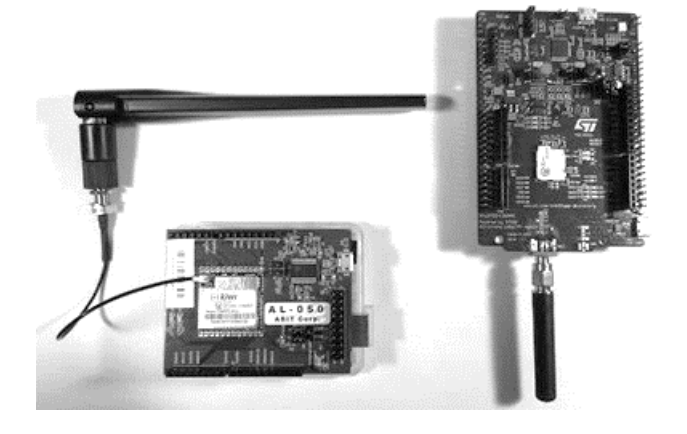

# 写真 1-1 SORACOM から販売されている LoRaWAN 製品の一例

Arduino へ装着して使用する LoRa Arduino 開 発シールド AL-050(左)と単体動作が可能な STM32L0 LoRa Discovery Kit(右)が販売され ている. どちらも SORACOM ユーザ・コンソー ルから購入できる. 2. SIM カード不要で屋外ネットワーク接続

IoT 機器の普及が急速に進みつつありますが、その多くは家電機器や、住設機器、業務用システム機器 といった分野に限られています.ここでは、その他の分野への展開例として、歩行時に発電したエネルギ ーを使ってインターネットへ接続可能な IoT 対応の靴の実現性について、考えてみます.

これまで IoT 機器をインターネット接続するには,屋外では携帯電話事業者などが提供する 4G など のモバイル回線を,家庭内では無線 LAN を使用してきました.4G モバイル回線の場合は,端末ごとに 回線契約済みの SIM カードが必要であり,保有している靴の数だけ回線契約を行うか,外出前に SIM カ ードの差し替えを行うことになります.無線 LAN の場合は,外出すると接続出来なくなる課題がありま す.また,購入者の自宅まで靴屋さん又はその代行業者が訪れて,無線 LAN アクセスポイントの接続設 定をするといったサービスも必要になるでしょう.このように,4G モバイル回線や無線 LAN を使った 場合,コストや契約,使い勝手などに見合った IoT 対応の靴サービスの実現性が考え難い状況でした.

LoRaWAN をはじめとする LPWA では、回線に関する契約や SIM カードが不要で、屋外での通信が 可能となります.このため、靴メーカが出荷時に LPWA 接続の設定をしておけば、購入した靴を履いて 歩行するだけで、靴から得られた情報をインターネットへ送信することができるようになります.例え ば、日々の歩行数や、使用者のおよその歩行エリア、現在地などの情報が利用できるでしょう.

ただし、この段階では、収集・蓄積したデータを統計的に利用する程度の活用にとどまります. 靴メー カが靴の情報に関する IoT サービスを靴の所有者へ提供し、所有者を特定したサービスへと展開するに は、所有者と靴の MAC アドレスとを紐づけする必要があるからです. その方法としては、製造番号など を含めた QR コード (デンソーウェーブの登録商標)を靴箱に同封しておき、購入者が QR コードから 靴メーカのウェブサイトへアクセスして、ユーザ登録を行うなどが考えられます.

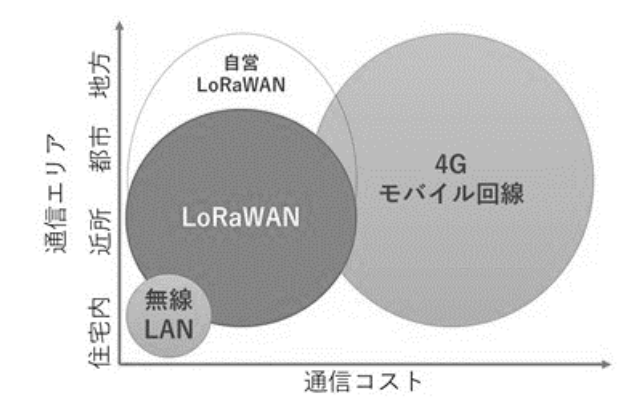

図 2-1 通信コストと通信エリアの予想図

主に住宅内などで使われる無線 LAN は通信コス トが低いが,通信エリアが少ない.4Gモバイル回 線は主に外出先で利用できるが,通信コストが高 い.LoRaWAN は低い通信コストで幅広い通信エ リアが確保できると言われている.

3. Sub-GHz 無線と低速通信で最大 10km をカバー

LoRaWAN では、Sub-GHz 帯の利用と、LoRa 変調と呼ばれる通信方式による低い伝送速度により、 最大 10km 程度の長距離のワイヤレス通信を可能にしています.

Sub-GHz 帯とは、1GHz に満たない 900MHz 付近の周波数帯のことで、主にモバイル通信で使用され てきました。自由空間における電波の伝搬距離は、周波数の二乗に反比例するので、周波数が低いほど有 利になりますが、アンテナの大きさも周波数に反比例するので、周波数が低すぎるとアンテナ性能を維持 したまま機器を小型化することが難しくなります。およそクレジットカードの大きさから胸ポケットに 収まるくらいの機器で長距離のワイヤレス通信を実現するためには、プラチナバンドとも呼ばれている 約 700~950MHz 付近の周波数帯が向いており、LoRaWAN でも Sub-GHz 帯の 920.6MHz(24ch)~ 928.0MHz(61ch)の周波数帯(計 38ch)を使用しています.

また、LoRa では、チャープ・スペクトラム拡散を行い、伝送速度を落とすことで、受信感度を高めて います. 一例として、バンド幅 125kHz の SF10(拡散度 1024cps・伝送速度 976bps)で-131dBm の感 度が得られ、送信出力 20mW (13dBm)と低い場合であっても、モバイル通信回線に迫る 144dB ものリ ンクバジェットを得ることが出来ます.

ただし、国内では ARIB STD-T108 の規定により、923.6MHz (39ch) 以上の場合、1 回に送信可能な 通信時間は 400ms 以下で、パケットに付与可能な情報量は 11 バイトしかありません。しかも、送信後は 送信持続時間の 10 倍以上の通信停止期間が規定されており、実際のデータレートとしては最大 20bps し か得られなくなります。主にセンサ等の数値情報を送信するのであれば、11 バイトで 2~3 個のセンサ値 を 4.4 秒間隔で送ることが出来るので十分でしょう。

例えば、拡散度を下げると、SF9 で 53 バイト、SF8 で 125 バイト、SF7 だと 242 バイトまで送ること が出来るようになります. しかし、拡散度を 1 段階下げるごとに、受信感度が約 3dB ずつ悪化し、到達 距離は約 70% (カバーエリアは半分) ずつ狭くなってしまいます. 反対に、拡散度を SF10 よりも大きく すると、LoRaWAN のヘッダ情報が 400ms 以内に収まらなくなるので、国内では SF10 が最大値です.

4. LoRa Arduino 開発シールド AL-050 を使うための準備

まずは, Arduino マイコンボードへ装着可能な LoRa Arduino 開発シールド AL-050 を使って, LoRaWAN への接続実験を行います. 必要な機器は, 開発用の PC と, 表 4-1 の Arduino UNO と AL-050, Arduino UNO ヘプログラムを書き込むための USB ケーブルです.

Arduino 用の開発環境 Arduino IDE は, Arduino のウェブページ(https://www.arduino.cc/)の [SOFTWARE]メニュー内の[DOWNLOAD]のページ(図 4-1)で「Windows Installer」をクリックし, 図 4-2の画面で「JUST DOWNLOAD」をクリックしてダウンロードします. ブラウザ上に, 図 4-3の ようなメッセージが表示されたら「実行」を選択してインストールを開始します. インストール時の設定 や項目は推奨値のままでかまいません. Arduino 用 USB ドライバも, インストールしておきます.

また, SORACOM 用の LoRaWAN ライブラリと筆者が作成したサンプル・スケッチ (Arduino 言語で 書かれたプログラム)を下記からダウンロードしておいてください.

| Arduino IDE:                                                         |
|----------------------------------------------------------------------|
|                                                                      |
| https://www.arduino.cc/en/Main/Software/                             |
|                                                                      |
|                                                                      |
| ライブラリ・サンプル(GitHub)・                                                  |
|                                                                      |
| https://github.com/bokunimowakaru/SORACOM-LoRaWAN/archive/master.zip |
|                                                                      |
| または https://goo.gl/LhNbFZ                                            |

次に Arduino IDE の設定を行います. Arduino IDE を起動し, 図 4-4 のようにマイコンボードを [Arduino/Genuino UNO]に設定し, 図 4-5 にしたがってダウンロードしたライブラリ・サンプルをイン クルードしてください. 図 4-6 のように[スケッチ例]内に cqp\_ex から始まるサンプル・スケッチが表示 されれば設定完了です.

スケッチを Arduino UNO へ書き込むには, Arduino UNO を PC へ USB 接続し, [ツール]メニューの [シリアルポート]で「COM 番号:(Arduino/Genuino Uno)」を選択してから, 図 4-7 の右矢印ボタンを クリックします.もし、コンパイル・エラーや Arduino UNO との接続エラーが発生すると緑色のメッセ ージ表示欄が橙色に変化し、エラー内容が表示されます.

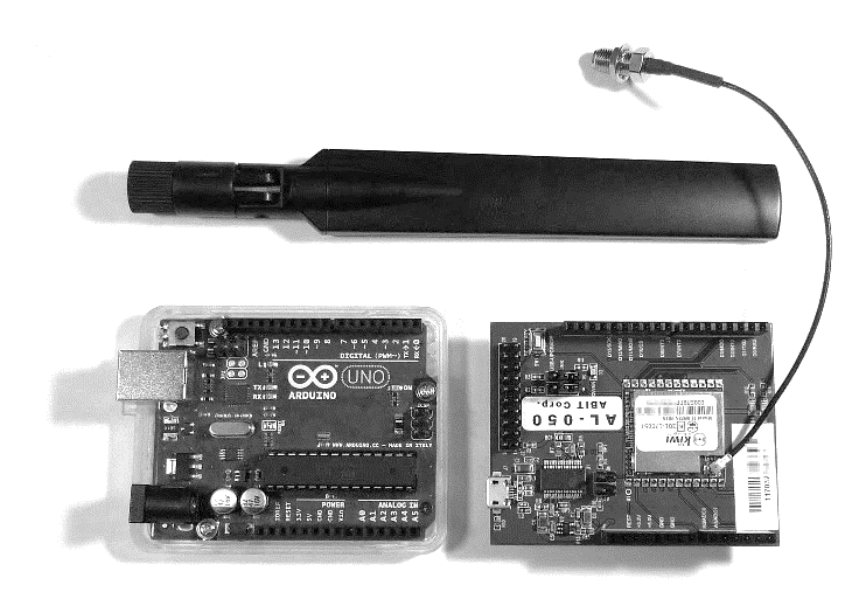

# 写真 4-1 LoRaWAN の実験に必 要な機器

LoRa Arduino 開発シールド AL-050 (右下) および動品に付属する アンテナ(上)と,別途,購入が必 要な Arduino UNO (左下). Arduino 側の「ARDUINO」の文字 と,シールが側の「AL-50」文字が 反対になる方向に装着する.

#### 表 4-1 LoRaWAN の実験に必要な機器

| 製品名               | 内容                                       |
|-------------------|------------------------------------------|
| LoRa Arduino 開発シー | Arduino へ装着して使用するシールド. SORACOM ユーザ・コンソール |
| ルド AL-050         | (https://console.soracom.io/)から発注する.     |
| Arduino UNO       | AL-050 を制御するためのマイコンボード                   |
| USB ケーブル          | Arduino をパソコンへ接続するための USB ケーブル(Type A→B) |

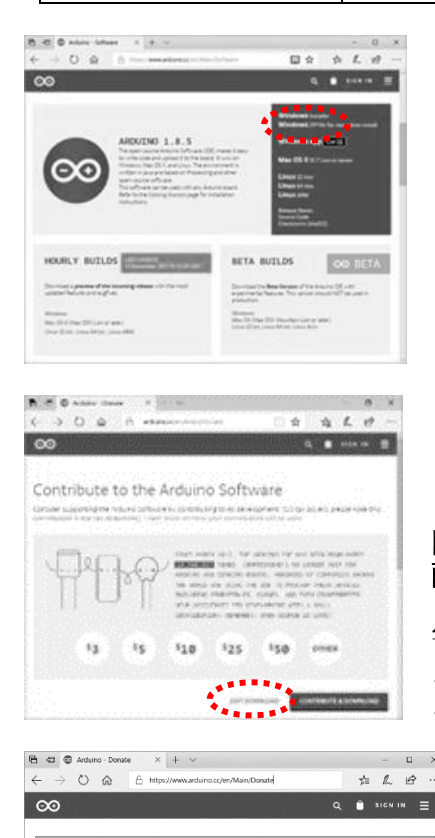

保存 へ キャンセル

# 図 4-1 Arduino IDE のダウンロード画面

「https://www.arduino.cc/en/Main/Software」へアクセスし, 「Windows Installer」をクリックしてダウンロードする.

# 図 4-2 Arduino IDE をダウンロードするときに表示される 画面

寄付金額を選択するか, [JUST DOWNLOAD]をクリックして ダウンロードを行う. Arduino 互換機を使用する場合も無料で ダウンロード可能であるが,最低額の\$3 は払っておきたい.

# 図 4-3 ブラウザに表示されたダウンロードに関する選択 画面の例

「arduino-1.X.X-windows-exe について行う操作を選んで ください」などのメッセージが表示されたら「実行」を選 択してインストーラを実行する.

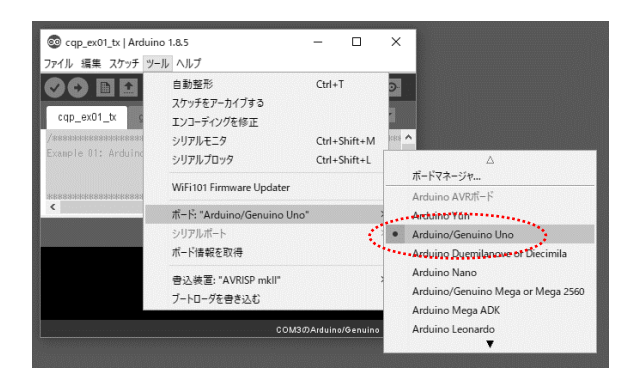

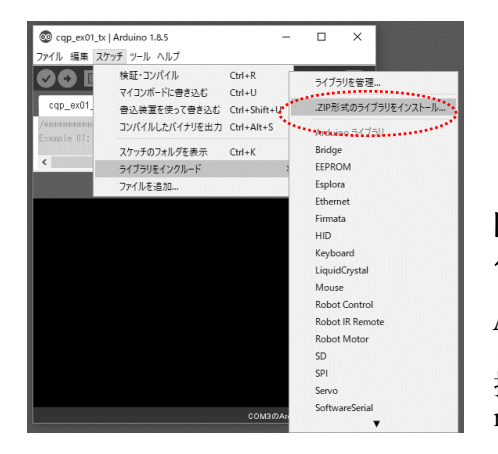

# 図 4-4 Arduino IDE ~ Arduino UNO ボードの 設定を行う

Arduino IDE のメニュー[ツール]から[ボード]→ [Arduino/Genuino Uno]を選択する.

# 図 4-5 ダウンロードした ZIP 形式のライブラリをインク ルードする

Arduino IDE のメニュー[スケッチ]から[ライブラリをイン クルード]→[.ZIP 形式のライブラリをインストール]を選 択し, ダウンロードした「SORACOM-LoRaWANmaster.zip」を Arduino IDE へ組み込む.

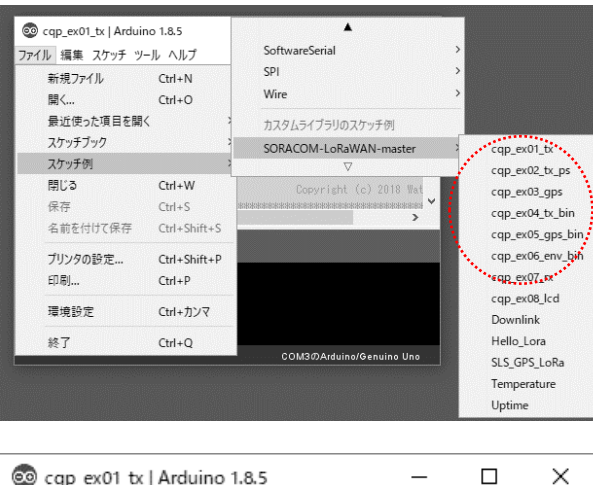

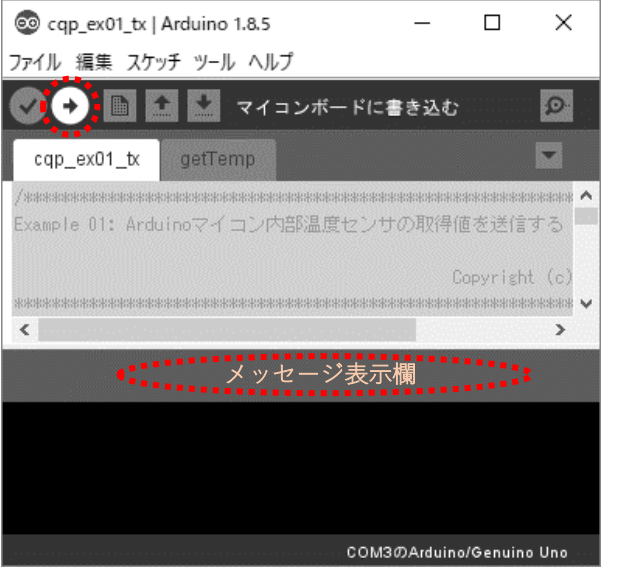

# 図 4-6 サンプル・スケッチを確認する

Arduino IDE のメニュー[ファイル]から[ス ケッチ例] → [SORACOM-LoRaWANmaster]を選択すると、「cqp\_ex」から始まる サンプル・スケッチが表示される. [cqp\_ex\_01\_tx]を選択してファイルを開く.

# 図 4-7 サンプル・スケッチを Arduino UNO へ書き込む

スケッチを Arduino UNO へ書き込むには, [ツ ール]メニューのシリアル・ポートで「COM 番 号:(Arduino/Genuino Uno)」を選択し, Arduino IDE の右矢印ボタンをクリックする. 5. LoRaWAN へ送信したデータをサーバに蓄積する

スケッチ cqp\_ex\_01\_tx を書き込んだ Arduino Uno と AL-050 を使って、LoRaWAN 送信を行い、 SORACOM の LoRaWAN 用のサーバへデータを蓄積する実験を行ってみましょう.

SORACOM のサーバ側の設定を行うには、SORACOM ユーザ・コンソールを使用します. Web ブラ ウザからユーザ・コンソールへログインし、LoRa グループを作成してから、図 5-1 の SORACOM LoRa Space を[利用する]に、SORACOM Harvest 設定を ON に設定し、LoRaWAN デバイスを LoRa グルー プへ登録してください. 詳細な設定方法は、図 5-1 や、SORACOM が提供している LoRaWAN デバイ ス設定ガイドをご覧ください.

LoRaWAN デバイス設定ガイド(SORACOM 提供): https://dev.soracom.io/jp/start/lora\_uc\_device/

LoRa Arduino 開発シールド AL-050 を装着した Arduino UNO を, PC へ接続し, Arduino IDE のシリ アル・モニタ (右上の虫眼鏡アイコン)を起動すると, 図 5-2 のような Arduino UNO の動作ログが表示 されます. LoRaWAN への接続に成功すると, 「{"t":温度値}」のように温度値が表示されるとともに, SORACOM Harvest ヘデータが送信されます. なお, 温度値にはマイコンの内部発熱などが含まれ, ま た測定精度も良く無いので, 温度変化の目安を確認する程度の目的で使用してください.

SORACOM 側が受信したデータの内容を確認するには,SORACOM ユーザ・コンソールの[LoRa デバイス管理]で対象のデバイスにチェックマークを入れてから,[操作]メニューの[データを確認]を選択 してください.図 5-3のように受信データが SORACOM へ蓄積されていることが確認できるでしょう.

なお、SORACOM の LoRaWAN デバイスの月額利用料は発生しませんが、SORACOM のサーバについては利用料が発生します。SORACOM Harvest は1日5円、受信したデータを他のサーバへ転送するSORACOM Beam は1リクエスト 0.0018 円、LoRaWAN デバイスへのダウンリンク通信には1リクエスト 0.0054 円などです。回線ごとに固定の月額料金や解約手数料が発生する一般的なモバイル回線と比較して、通信量が少なく、契約・解約件数の多い IoT 機器に適した課金方法となっています。

| -                                                                                                 |                                      |                |            |
|---------------------------------------------------------------------------------------------------|--------------------------------------|----------------|------------|
| @ SORACOM                                                                                         |                                      | 54×            |            |
| LoRe グループ : test_g ( Illuitin                                                                     | (i) Rev (Billing (Billing (Billing)) |                |            |
| ID III III III III III III III III III                                                            |                                      |                |            |
| £i test_g ≠                                                                                       |                                      |                |            |
| 基本投资 高度以投资                                                                                        |                                      |                |            |
| ✓ SORACOM Air for LoRaW                                                                           | an Bre                               |                | データ素品ワー    |
| LaRayWAN デバイスを<br>もっと詳しく                                                                          | t SORACOM ブラットフォームでまとめ               | して観知           |            |
| SORACOM LoRa Space 在利用                                                                            | N 8876                               |                |            |
| LoRa ネットワークセット it                                                                                 |                                      |                | •          |
| バイナリバーサー設定                                                                                        |                                      |                |            |
| フォーマット                                                                                            | 0                                    |                |            |
| <b>你</b> 有                                                                                        | バイナリバーサー フォーマット                      | トリファレンス        |            |
| ▶ SORACOM Beam 設定 →                                                                               | <b>e</b> n                           |                | 7-983      |
| ▶ SORACOM Funnel 設定                                                                               |                                      |                | クラウドリソースアダ |
|                                                                                                   |                                      |                | データ収載・     |
| ❤ SORACOM Harvest 設定                                                                              |                                      |                |            |
| <ul> <li>SORACOM Harvest 設正</li> <li>Int デバイスからのデ<br/>もっと詳しく</li> </ul>                           | ータを SORACOM ブラットフォーム上                | て収集、新研         |            |
| <ul> <li>SORACOM Harvest 設正</li> <li>Int デバイスからのテ<br/>ちっと対しく</li> <li>ON</li> <li>Mary</li> </ul> | ータst SORACOM ブラットフォームト               | <b>て収集、新</b> 務 |            |

#### 図 5-1 SORACOM ユーザ・コンソールで LoRa グルー プの設定を行う

LoRa グループの管理画面で, SORACOM LoRa Space を [利用する]に, SORACOM Harvest 設定を ON に設定す る. SORACOM Harvest については利用料(1日5円)が 発生するので,実験が終わったら OFF に戻しておく.

| 💿 COM3 (Arduino/Genuino Uno)                                                 | - |                       | ×          |
|------------------------------------------------------------------------------|---|-----------------------|------------|
| I                                                                            |   |                       | 送信         |
| Example 01 TX<br>Initializing LoRa module Flash<br>sendCmd: mod get_hw_model |   |                       |            |
| >> TLM322S-P01A-<br>> sendCmd: mod get_ver                                   |   |                       |            |
| >> VI.3.2-ar-Jun 8 2017-13:48:03<br>> sendCmd: lorawan get_deveui            |   |                       |            |
| >> 000b78ff<br>> 'lorawan join otaa' retried (1/-)                           |   |                       |            |
| <sup>{*t*:25.2}</sup> LoRaWAN への送信内容<br>{*t*:25.2}                           |   |                       |            |
| ☑ 自動スクロール CRおよびL < 9600 bp                                                   | 3 | <ul> <li>⊢</li> </ul> | コカをクリア     |
|                                                                              |   |                       |            |
|                                                                              | : |                       |            |
|                                                                              |   |                       |            |
|                                                                              |   |                       |            |
| LoRa 3 <sup>2</sup> /(-Ζ + 000b78T × Χ                                       |   |                       |            |
| ◆リソース追加                                                                      |   |                       |            |
| 2018/04/07 13:00 JST - 2018/04/08 00:00 JST 855                              |   |                       |            |
| 101 # (2010/47 21:57:18 - 2010/47 23:36:42) PABJECK (5/8) ON O RA 00~        |   |                       |            |
| 0 PH/7-8                                                                     |   |                       |            |
|                                                                              |   |                       |            |
|                                                                              |   | জ                     | 5-3        |
|                                                                              |   |                       | J-J<br>RAC |
| 13                                                                           |   |                       |            |

# 図 5-2 温度データを送信する cqp\_ex\_01\_tx の動作例

シリアル・モニタを起動し、ビットレートを9600bps に設定すると、動作状態が 表示される. LoRaWAN ネットワークへ の接続が完了すると、測定した温度値が LoRaWAN へ送信される.

# 図 5-3 LoRaWAN デバイスの送信結果を SORACOM Harvest で確認する

Arduino から LoRaWAN 送信した温度値が SORACOM Harvest に蓄積された.

6. LoRaWAN 送信用スケッチ(cqp\_ex01\_tx)

プログラム 6-1 は、LoRaWAN へ温度値を送信するサンプル・スケッチ(Arduino 言語で書いたプロ グラム)cqp\_ex01\_tx.ino です.本スケッチ内の主な動作手順①~⑧について以下に説明します.

- ① #include はライブラリを組み込むための命令です. LoRaWAN 用ライブラリを組み込みます.
- ② LoRaWAN 用ライブラリ内の関数へアクセスするためのインスタンス変数 client を定義します.
- ③ Arduino マイコン起動後に一度だけ実行する setup 関数を定義します.
- ④ LoRaWAN への接続を実行する client.connect 命令を実行します.引数に true を付与することで、LoRaWAN モジュールの設定を初期状態に戻します.
- ⑤ 継続的に繰り返し処理を行う loop 関数です.
- ⑥ Arduino マイコン内蔵の温度センサの値を getTemp 命令で取得します. getTemp 命令はファイ ル名 getTemp.ino に収録されており、タブ「getTemp」をクリックすると表示されます.
- ⑦ LoRaWAN 送信を行う client.send 命令を実行します. 予め送信内容を文字配列変数 data へ代入 しておき,引数として渡します.
- ⑧ delay 命令は、待ち時間処理を行う Arduino 独自の命令です.引数は待ち時間(ms)で、冒頭で 定義した 57000(57秒)を渡します.本ステップを含む手順⑤の loop 関数を約1分毎に繰り返 し実行します.

#include <lorawan\_client.h> ← // LoRaWAN 用ライブラリの組み込み - ① #define PIN LED 13 // Digital 13 に LED を接続 #define INTERVAL MS 57000 // 送信待ち時間(ms) #define TEMP OFFSET 0.0 // 温度補正值(°C) (2)LoRaWANClient client; 🤶 // LoRaWAN Client を定義 void setup() { <---</pre> // 起動時に一度だけ実行する関数 pinMode(PIN\_LED, OUTPUT): // LED を接続したポートを出力に digitalWrite(PIN LED, HIGH); // LED の点灯 Serial.begin(9600); // 動作確認のためのシリアル出力開始 Serial.println("Example 01 TX"): // 「Example 01」をシリアル出力表示 client.connect(true); // LoRaWAN のフラッシュメモリの初期化  $\bigcirc$ } void loop() { <---// 繰り返し実行する関数 digitalWrite(PIN\_LED, HIGH); // LoRaWAN モジュールのスリープ解除 float temp=getTemp()+TEMP\_OFFSET; // 温度を取得し変数 temp へ保存 char val[6], data[12]; // 文字配列型変数 val と data を定義 6 dtostrf(temp, -1, 1, val); // 温度値を文字配列型に変換 snprintf(data,12,"{\\textstyle{4}":\%s}",val); // JSON 形式の送信データに変換 Serial.println(); // 改行をシリアル出力表示 Serial.println(data): // 送信データをシリアル出力表示 client.sendData(data); // データを送信(最大11文字まで) - 7 digitalWrite(PIN LED, LOW); // LED の消灯 // 次回の送信までの待ち時間

プログラム 6-1 LoRaWAN への送信用サンプル・スケッチ cqp\_ex01\_tx.ino

7. 低消費電力動作用スケッチ (cqp ex02 tx ps)

従来の長距離通信が可能な通信方式の多くは、そのトレードオフとして消費電力が大きく、乾電池など による長期間の駆動が難しい傾向がありました。一方、LoRaWAN は、長距離通信の特長を保持しつつ、 低消費電力動作が可能です。AL-050 に搭載された LoRaWAN 通信用 IC の送信時の消費電流は 80mA 以 下、待機時は 3µA と、乾電池などによる長期間動作が可能な性能を有しています。ただし、AL-050 や Arduino UNO には開発・デバッグ用の USB シリアル変換 IC が実装されており、これらが合計 50mA ほ どを消費しているので、省電力性能を発揮させるには、周辺回路の低消費電力化が必要です。また、待機 時に LoRaWAN や Arduino マイコンを低消費電力状態へ遷移させるための制御も必要です。

今回はハードウェアについては改造せずに、低消費電力動作に対応したスケッチ cqp\_ex02\_tx\_ps を作成してみました.本スケッチによる低消費動作を実行したときの消費電流(縦軸・50mA/DIV)と経過時間(横軸・1秒/DIV)のようすを図 7-1 に示します.

待機状態から起動し約4秒後に約0.4秒の送信を行い,その後,2度の受信を行い,起動してから約7 秒で動作を完了しました.また,受信が完了してから,約1秒後に待機状態へ遷移しました.待機時の約 50mA の多くは USB シリアル変換 IC や電源などの周辺回路によるものです.仮に,この 50mA を差し 引いた場合,マイコン等の制御系の消費電流は約30mA,送信用の通信部は約110mA,受信用の通信部 は約30mA,1分に1回の動作での平均電流は約6mA となり,単3アルカリ乾電池2本で2週間程度の 動作期間に相当します.

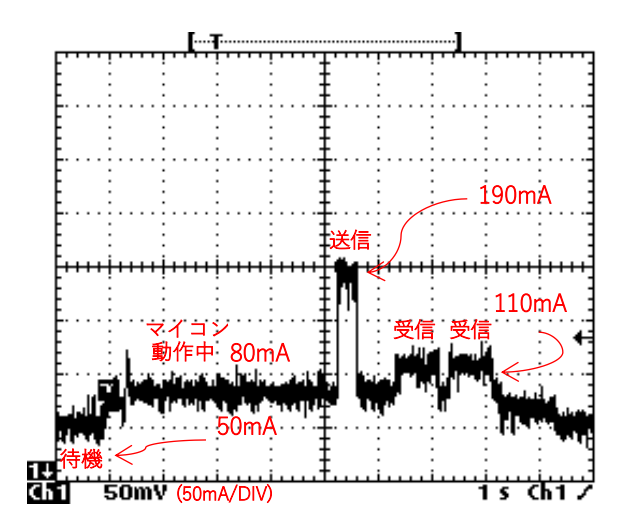

#### 図 7-1 Arduino と AL-050 の低消費動作時の 消費電流変化のようす

LoRaWAN 送信したときの消費電流の変化の測 定結果. 縦軸は電流 (50mA/DIV), 横軸は経過 時間 (1秒/DIV) を表す.

8. GPS による移動距離測定(cqp\_ex03\_gps)

GPS を用いることで、LoRaWAN ゲートウェイ(基地局)の伝搬距離を測定することが容易になりま す.サンプル・スケッチ cqp\_ex03\_gps は、起動時に GPS で測定した位置情報と、現在地の位置情報か ら距離を計算し、30 秒ごとに LoRaWAN 送信するプログラム例です.共有ゲートウェイの近くで起動し、 ゲートウェイから遠ざかる方向へ移動すると、何 m、離れたかを確認することが出来ます.

ハードウェアは、Arduino UNO および LoRaWAN 開発シールド AL-050 に u-blox 製 GPS モジュール NEO-6M-0-001 を接続して製作しました. 図 8-1 のように、GPS モジュールの TXD を Arduino の Digital 8 番ピンへ接続し、電源を供給します. NEO-6M-0-001 の動作電圧は 3.3V ですが、GPS モジュール基 板上に電源レギュレータが実装されているので 5V を接続しました.

写真 8-1 は, Arduino シールド用の基板へ GPS モジュールと USB シリアル変換モジュールを実装し たときの製作例です. USB シリアル変換モジュールは, u-blox 製の PC 用ソフトウェア u-center を使用 するために実装しましたが,本稿の実験を行うだけであれば不要です.

GPS モジュール起動後,位置情報が得られるようになるまで 30 秒以上の時間を要します.また,精度 が得られるまでにも時間がかかる場合があります.起点位置の精度が不十分だった場合は,数分の時間を 待ってから,Arduinoのリセット・ボタンを押下して起点位置を更新してください.

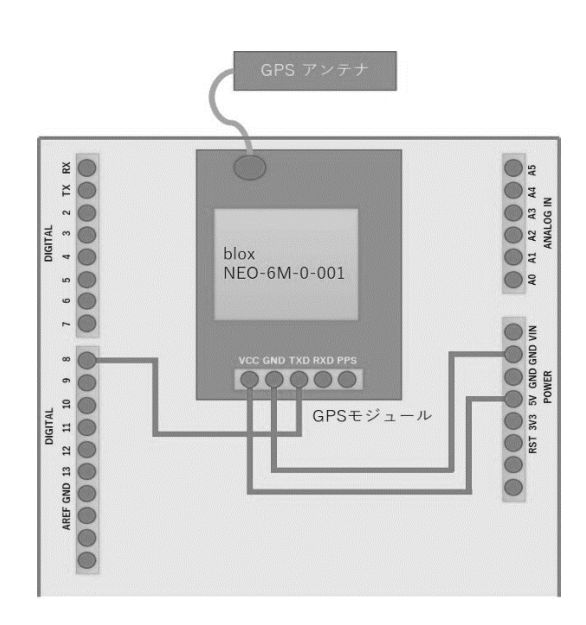

図 8-1 GPS モジュールの接続図

Arduino の Digital 8 番ピンを GPS モジュール u-blox NEO-6M-0-001 の TXD へ接続し, 電源 5V を VCC へ接 続する.

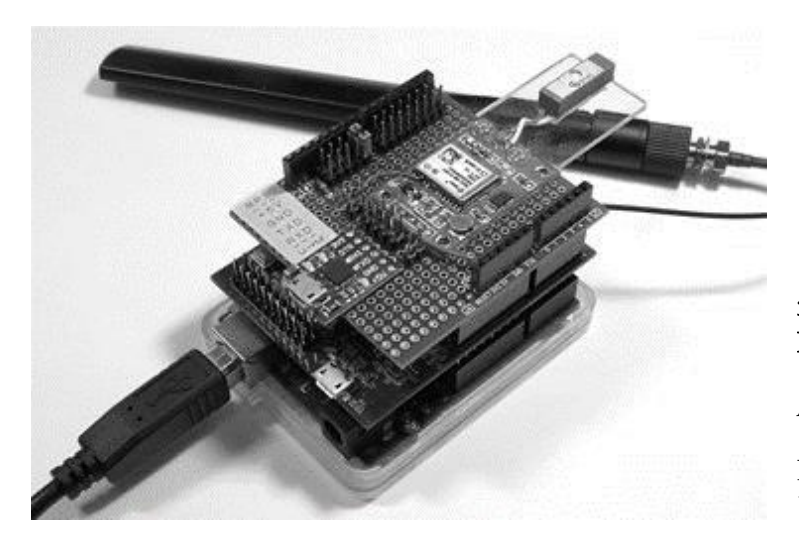

写真 8-1 GPS モジュールを実装した LoRaWAN デバイスの製作例

Arduino UNO および LoRaWAN 開発シ ールド AL-050 に GPS モジュール u-blox NEO-6M-0-001 を実装した実験のよう す.

9. 複数のセンサ値を送信する(cqp\_ex04\_tx\_bin)

これまでの 3 例のサンプル・スケッチは, JSON 形式で送信していましたので, 2 値以上のデータを LoRaWAN の 11 バイト以内に収めることが出来ませんでした. ここでは, バイナリ送信を行うことで, 3 値のデータを送信する方法について説明します. ハードウェアは Arduino UNO へ LoRa Arduino 開発 シールド AL-050 を装着したものを使用します.

プログラム 9-1 では,温度値4バイトと,マイコンの電源電圧値2バイト,マイコンの動作時間4バ イトの計 10 バイトのデータをバイナリデータとして送信します.LoRaWAN 用バイナリ送信の処理部分 について,以下に説明します.

- ① struct は複数の変数で構成される構造体の型を定義する命令です. ここでは手順②に示す3つの 変数で構成する LoRaWAN 送信用のデータ列 LoRaPayload 型を定義します.
- 温度値を保持するための float 型の変数 temp,電源電圧値用の uint16\_t 型の変数 vcc,動作時間 用の uint32\_t 型の変数 time を定義します.(uint16\_t 型は符号なし short 型を, uint32\_t 型は符 号なし long 型を示す.)
- ③ 手順①で定義した LoRaPayload 型の構造体変数 payload を定義します. 以降, payload.temp や payload.vcc, payload.time と記述することで, 各変数にアクセスすることが出来ます.
- ④ 各変数へそれぞれのデータを代入します.
- ⑤ 構造体変数 payload の内容を LoRaWAN で送信します.

バイナリデータを SORACOM Harvest などのサービスへ連携するには, SORACOM ユーザ・コンソ ールの LoRa グループの管理画面の[バイナリパーサー設定]の項目へ, バイナリデータの構成を記述する 必要があります.フォーマット欄へ以下のような「変数名::変数型:ビット数:バイトオーダー:演算」 の形式で入力します(改行はスペースにして入力).

temp::float:32:little-endian vcc::uint:16:little-endian:/1000 time::uint:32:little-endian:/1000

温度値用の変数名 temp は, float 型(32 ビット)です. また, Arduino マイコンのバイトオーダーは リトルエンディアンなので, little-endian を設定します. また, 変数 vcc と time の末尾の「/1000」はデ ータを 1000 で除算することを示しています. Arduino 側より単位 mV (ミリボルト), ms (ミリ秒) で 送信したデータを, V (ボルト), 秒として取り扱うために 1000 で除算しました.

プログラム 9-1 LoRaWAN へのバイナリ送信用サンプル・スケッチ cqp\_ex04\_bin.ino

```
#include <lorawan client.h>
                                  // LoRaWAN 用ライブラリの組み込み
#define PIN LED 13
                                   // Digital 13 に LED を接続
#define PIN SLP 7
                                   // スリープ解除ピン(Digital 7 固定)
                                   // 送信待ち時間(ms)
#define INTERVAL MS 51000
#define INTERVAL_WDT 1000
                                   // スリープ間隔(ms)
#define TEMP_OFFSET 0.0
                                  // 温度補正値(℃)
#define SLEEP MODE 1
                                  // 0:ノーマルスリープ, 1:ディープ
LoRaWANClient client;
                                   // LoRaWAN Client を定義
volatile long wdt counter = 0;
                                   // 残スリープ時間(ms)
uint32 t time prev;
                                   // 前回の時刻
                                   // LoRaWAN 送信用の変数(11 バイト以下)
struct LoRaPayload{
 float temp;
                                   // 温度(float 型 4 バイト)
 uint16_t vcc;
                                   // 電圧温度(uint16 型 2 バイト)
 uint32_t time;
                                   // 動作時間(uint32 型 4 バイト)
} payload; 
               - 3
                                   // 起動時に一度だけ実行する関数
void setup() {
                      ~~GP10 設定部(省略)~~
   time prev=millis();
                                  // 起動したときの時刻を記録
   client.connect(true);
                                   // LoRaWAN のフラッシュメモリの初期化
}
void loop() {
                                   // 繰り返し実行する関数
   if(wdt_counter > 0) {
    Serial.print(".");
                                   // 残スリープ時間があるとき
                                   // 「. 」をシリアル出力表示
                                   // シリアル出力の完了待ち
      delay(3):
      wdt_counter-=INTERVAL_WDT;
digitalWrite(PIN LED LOW)
                                  // 残スリープ時間を減算
      digitalWrite(PIN_LED,LOW);
                                   // LED の消灯
      wdtSleep(INTERVAL WDT):
                                   // スリープの実行
      digitalWrite(PIN_LED,HIGH);
                                   // LED の点灯
      return;
                                   // 繰り返し処理に戻る
   }
   Serial.println();
                                   // 改行をシリアル出力表示
   digitalWrite(PIN_SLP,HIGH);
delay(2200 * SLEEP_MODE);
                                   // LoRaWAN モジュールのスリープ解除
                                  // ディープスリープ復帰時間待ち
   _
pavload.temp = getTemp()+TEMP_OFFSET;  // 温度を取得
④_ payload.vcc = (uint16_t)(getVcc()*1000);// 電圧を取得し, mV へ変換
   payload.time = millis()-time prev; // 動作時間を取得し, 前回値を減算
   time_prev += payload.time;
if( client.connect(false) ){
                                   // 今回の CPU 時間を保存
                                   // 再接続
               ~~シリアル・モニタ用表示出力部(省略)~~
    → client.sendBinary((byte *)&payload,sizeof(payload));   // データ送信
      delav(82):
                                   // シリアル出力の完了待ち
   }
   wdt_counter=INTERVAL_MS;
digitalWrite(PIN_SLP,LOW);
                                  // 残スリープ時間のリセット
                                   // スリープ解除ピンのリセット
   delay(1):
                                   // スリープ信号出力の遷移待ち
   if(SLEEP_MODE) client.deep_sleep();
                                   // ディープスリープの実行
                                   // ノーマルスリープの実行
   else client.sleep();
```

| ē            | +E (2) SORACOM 1-9-1/)· × + ~                                                                    |           |             |         |          | ×   |
|--------------|--------------------------------------------------------------------------------------------------|-----------|-------------|---------|----------|-----|
| $\leftarrow$ | → Ů A https://consolesoracom.io/#/lora_device_groups/                                            | ☆         | Zţ≡         | h       | ß        |     |
|              | 基本設定 高度な設定                                                                                       |           |             |         |          |     |
|              | ❤ SORACOM Air for LoRaWAN 設定                                                                     |           | 7-          | 9遺伝サ    | ービス      |     |
|              | ■単価 LorawAN デバイスを SORACOM ブラットフォームでまとめて管理<br>■単価 モランドリく                                          |           |             |         |          |     |
|              | SORACOM LoRa Space 夜利用 〇 利用する                                                                    |           |             |         |          |     |
|              | LoRa ネットワークセット ID 💿                                                                              | ~         | +           |         |          |     |
| 1            | パイナリパーサー設定                                                                                       |           |             |         |          |     |
| N            |                                                                                                  |           |             |         |          |     |
|              | フォーマット ○ temp::float 32.ittle-endian vcc::uint:16.ittle-endian:/1000 time::uint:32.ittle-endian. | ttle-endi | an:/1000    |         | ×        |     |
|              | temp:/float.32.little-endian.vccuuint.16.little-endian./1000                                     | ) time::  | uint:32:lit | tle-end | dian:/10 | 000 |
|              | temp::float:32little-endian.vccaunt16/ittle-endian/1000                                          | ) time::  | uint:32:lit | tle-end | dian:/10 | )(  |

# 図 9-1 LoRa グループの管理画面内のバイ ナリ・パーサ設定の一例

温度値データ用の float 型の変数 temp, 電源電 圧値用の uint16\_t 型の変数 vcc, 動作時間用の uint32\_t 型の変数 time を, バイナリ・パーサ へ設定した.

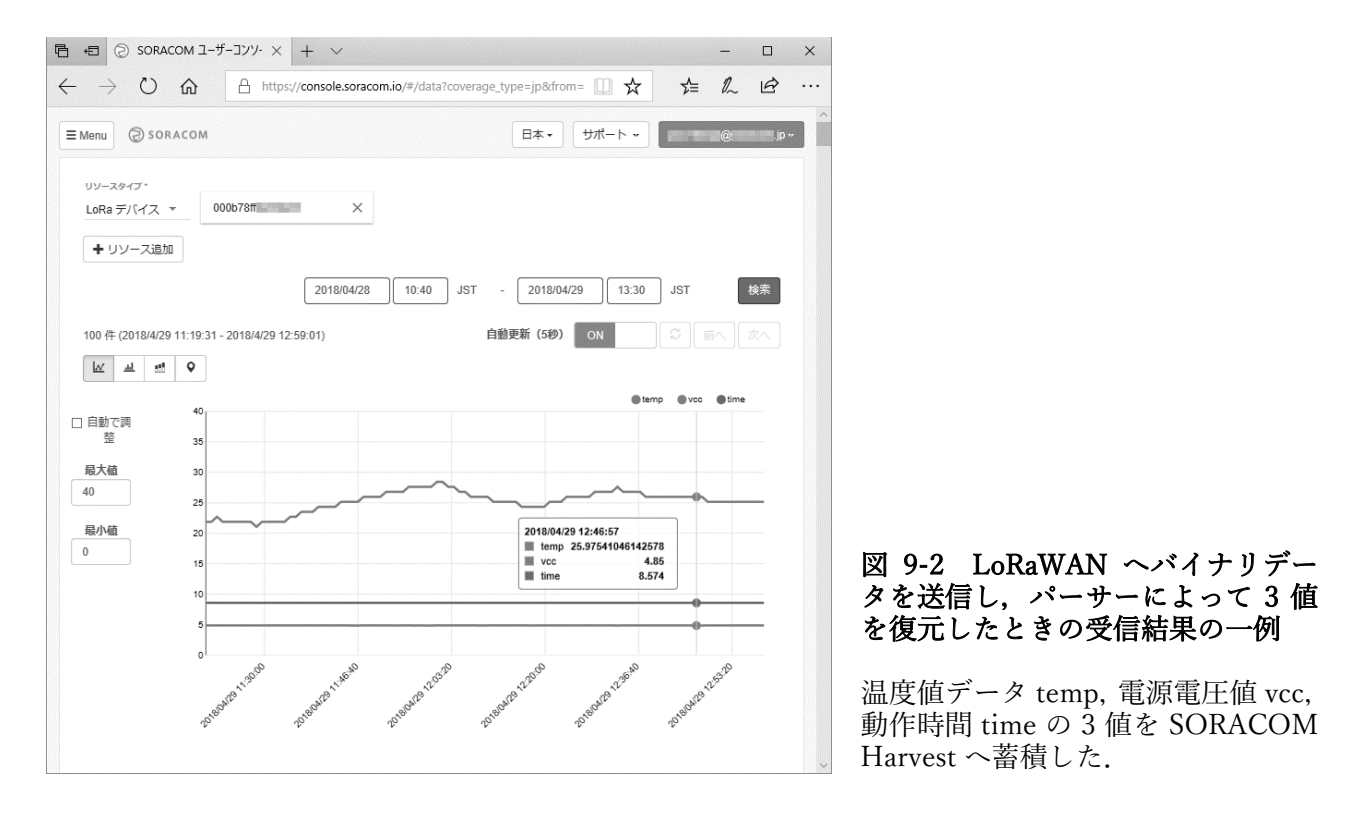

10. 各種サンプル・スケッチの使い方

本稿用に製作したサンプル・スケッチ8本を表 10-1 に示します.本節までに, cqp\_ex01~04 につい て説明しましたので,ここでは cqp\_ex05~08 について, 紹介します.

| スケッチ名            | 内容                        | 説明                                      |
|------------------|---------------------------|-----------------------------------------|
| cqp_ex01_tx      | Arduino マイコン内温度センサの取得値を送信 | 本稿内で説明済                                 |
| cqp_ex02_tx_ps   | ディープスリープモードを使用した低消費動作     | 本稿内で説明済                                 |
| cqp_ex03_gps     | GPS による移動距離の送信            | 本稿内で説明済・要 NEO-6M-0-001                  |
| cqp_ex04_bin     | 温度,電圧,時間の3値をバイナリデータ送信     | 本稿内で説明済                                 |
| cqp_ex05_gps_bin | GPS から得た緯度,経度,標高をバイナリ送信   | cqp_ex03_gps と同様の構成. ソース内に              |
|                  |                           | バイナリ・パーサ設定例を記載.                         |
| cqp_ex06_env_bin | 温度,湿度,気圧センサ値をバイナリ送信       | 要 BME280, ソース内に I2C アドレス設               |
|                  |                           | 定方法,バイナリ・パーサ設定例を記載.                     |
| cqp_ex07_rx      | ダウンリンク受信データをシリアルへ出力       | 受信した 16 進数のデータを出力.                      |
| cqp_ex08_lcd     | ダウンリンク受信した文字列を LCD へ表示    | 要 I <sup>2</sup> C 接続 LCD.ASCII データを表示. |

表 10-1 サンプル・スケッチの内容と使い方 (https://goo.gl/LhNbFZ)

GPS 位置情報を送信する (cqp\_ex05\_gps\_bin)

サンプル・スケッチ cqp\_ex05\_gps\_bin は, GPS の位置情報を LoRaWAN 送信するプログラムです. ハードウェアは cqp\_ex03\_gps と同じ構成です. GPS モジュール NEO-6M-0-001 の TXD を Arduino の Digital 8 端子へ入力してください. スケッチを実行すると, GPS から得られた緯度, 経度, 標高をバイ ナリで LoRaWAN 送信します. データの先頭には, SORACOM 社のサンプル SLS\_GPS\_LoRa と同様に, 0x21 の識別子を含めました. バイナリ・パーサの設定例はソースへ記載しました.

温度・湿度・気圧センサ (cqp\_ex06\_env\_bin)

サンプル・スケッチ cqp\_ex06\_env\_bin は,温度,湿度,気圧の測定が可能な Bosch 製 BME280 を Arduino の I2C 端子へ接続することで,各センサ値を LoRaWAN へ送信する IoT 環境センサ用のプログ ラムです.写真 10-1 の製作例では,図 10-2 の配線図のように,BME280 の SDA を Arduino UNO の Analog 4 へ, SCL を Analog 5 へ接続し,3.3V の電源を VIN へ供給しました.送信時の Arduino 側のよ うすを図 10-3 に, SORACOM Harvest ヘデータを蓄積したときのようすを図 10-4 に示します.

メッセージを受信する (cqp\_ex07\_rx と cqp\_ex08\_lcd)

サンプル・スケッチ cqp\_ex07\_rx と cqp\_ex08\_lcd は、LoRaWAN からのメッセージを受信するプログ ラム例です. SORACOM から送信を行うには、SORACOM コンソールを起動し、[LoRa デバイス管理] から対象デバイスを選択し、[操作]メニューから[ダウンリンク通信]を選び、16 進数の送信データと fPort 番号「2」を入力してから[送信]ボタンを押します。例えば、図 10-5 のように、送信データに ASCII コ ードで「48656c6c6f21」を入力すると、「Hello!」のメッセージを LoRaWAN デバイスへ送ることが出来 ます.

cqp\_ex07\_rx は,受信した 16 進数のデータをシリアル・モニタへ出力し,cqp\_ex08\_lcd は文字列を LCD へ出力します.製作した IoT 表示器の製作例を写真 10-2 に,LCD の接続例を図 10-6 に示します. なお,AL-050 動作中は 3.3V の電源電圧が高まり,LCD の表示が濃くなる場合があります.気になる場 合は,5V 出力に 3.3V の電源 LDO を接続し,安定化した電圧を LCD へ供給してください.

| 💿 COM3 (Arduino/Genuino Uno)                                                                                                    |                                                                             | _  |    | ×    |
|----------------------------------------------------------------------------------------------------|-----------------------------------------------------------------------------|----|----|------|
| 1                                                                                                    |                                                                             |    |    | 送信   |
| Example 05 GPS<br>LAT=34.69 LON=135.49 ALT=5.40 SAT=4 PREC=451 AGE=243 CHARS=<br>Initializing LoRa module Flash<br>sendCmd: mod get_hw_model                                                           | 481 SENTENCES=2 CSUM ERR=0                                                  |    |    |      |
| >> TLM922S-P01A-<br>> sendCmd: mod get_ver                                                                                                    |                                                                             |    |    |      |
| >> V1.3.2-ar-Jun 8 2017-13:48:03<br>> sendCmd: lorawan get_deveui                                                                                                    |                                                                             |    |    |      |
| >> lorawan join otaa' retried (1/-)                                                                                                    |                                                                             |    |    |      |
| LAT=34_68LGNo105:49 ALT=9.90.SAI=4 PREC=449 AGE=473 CHARS=<br>Lat = 3469 , lon = 13549 , alt = 9<br>LAT=34.69 LON=135.49 ALT=18.60 SAT=4 PREC=446 AGE=206 CHARS<br>lat = 3469 , lon = 13549 , alt = 18 | 969 SENTENCES=4 CSUM ERR=0<br>—— LoRaWAN 送信<br>S=1457 SENTENCES=6 CSUM ERR= | 内容 | Į  |      |
| 2 自動スクロール                                                                                                    | CRおよびL ~ 9600 bps                                                           | ~  | 出力 | をクリア |

図 10-1 GPS 位置情報を 送 信 す る サ ン プ ル cqp\_ex05\_gps の実行例

GPS モジュール NEO-6M-0-001 から得られた緯度 (LAT)・経度(LON)・標 高(ALT)の計3値のデー タを LoRaWAN へ送信する ときのようす.

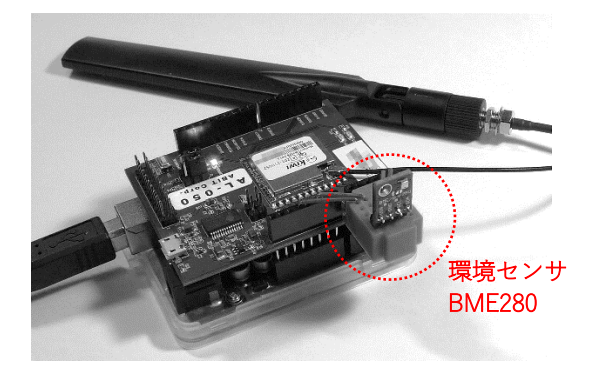

Arduino 拡張端子

A3 A4 A5

# 写真 10-1 BME280 を接続した IoT センサの製作例

Arduino UNO へ LoRa Arduino 開発シールド AL-050 を装着し,環境センサ BME280 を接続した.

| A0 A1                   | <b>SDA</b><br>環境センサモジュール<br>BMF280 |                        |
|-------------------------|------------------------------------|------------------------|
| NIA GND                 |                                    | 図 10-2                 |
| POWER<br>RST 3V3 5V GNU | ]                                  | 環境セン<br>UNO の<br>また Ar |

#### COM3 (Arduino/Genuino Uno) X 送信 Example 06 ENV Initializing LoRa module Flash endCmd: mod get\_hw\_model >> TLM922S-P01A-1170 > sendCmd: mod get\_ver >> V1.3.2-ar-Jun 8 2017-13:48:03 > sendCmd: lorawan get deveui >> -----> 'lorawan join otaa' retried (1/-) LoRaWAN 送信内容 {"temp":25.14,"hum":62,"press":1004.69} ..... {"temp":25.15,"hum":62,"press":1004.70} ..... ☑ 自動スクロール CRおよびL... 〜 9600 bps 🛛 🗸 出力を夘ア

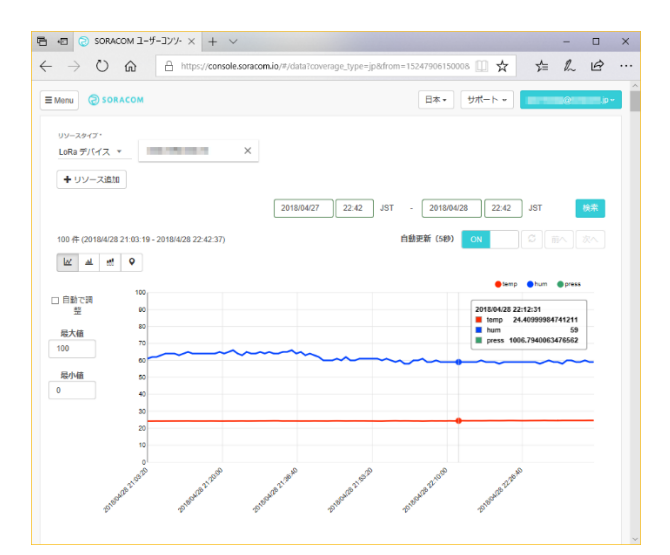

# 図 10-2 環境センサ・モジュールの接続図

環境センサ Bosch 製 BME280 の SDA を Arduino UNO の Analog 4 へ, SCL を Analog 5 へ接続し, また Arduino の 3.3V の電源を供給する.

#### 図 10-3 IoT 環境センサ cqp\_ex06\_env\_bin の実 行例

環境センサ BME280 から得られた温度 (temp)・ 湿度 (hum)・気圧(press)の計 3 値のデータを LoRaWAN へ送信したときのようす.

#### 図 10-4 IoT 環境センサのデータを LoRaWAN 送信し, SORACOM Harvest へ蓄積したときの一 例

温度値 temp, 湿度値 hum, 気圧値 press を SORACOM Harvest へ蓄積することができた.

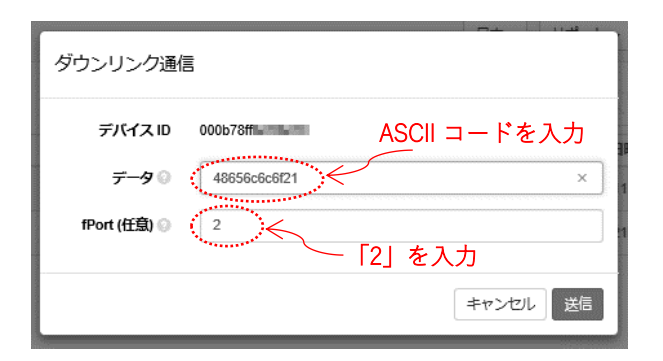

# 図 10-5 ダウンリンク通信の入力例

LoRaWAN デバイスへ送信したいデータを 16 進数で入力する.本例では「Hello!」の ASCII コードを入力した.fPort には LoRaWAN デバイスが待ち受け中の受信ポート番号 (本スケッチでは 2) を入力する.

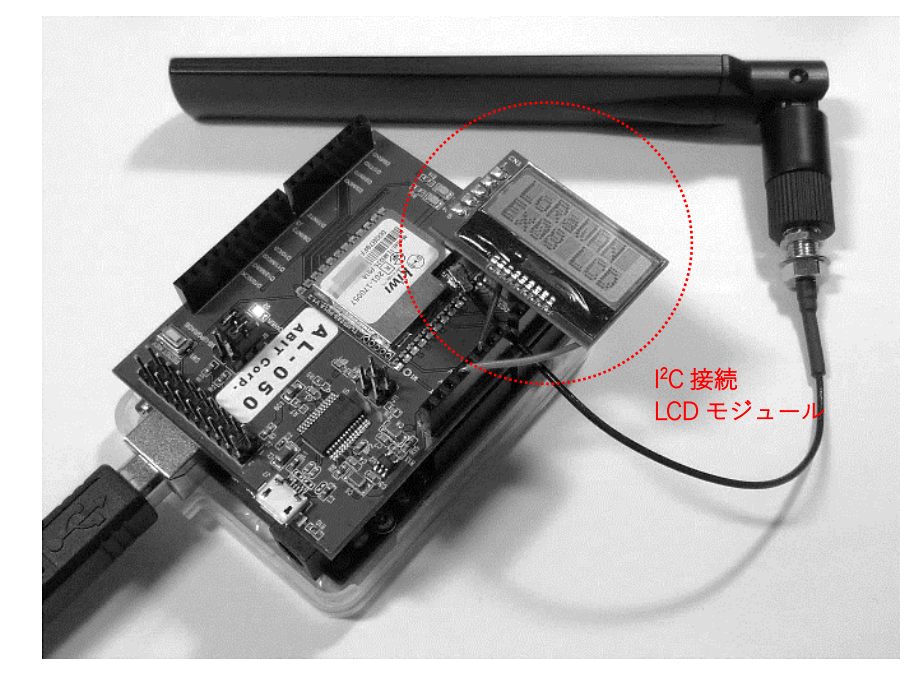

#### 写真 10-2 I<sup>2</sup>C 接続 LCD モジ ュール AQM0802A を搭載した IoT 表示器の製作例

Arduino UNO ~ LoRa Arduino 開発シールド AL-050 を装着 し、I<sup>2</sup>C 接続 LCD モジュール AQM0802A (秋月電子通商製) を接続した.

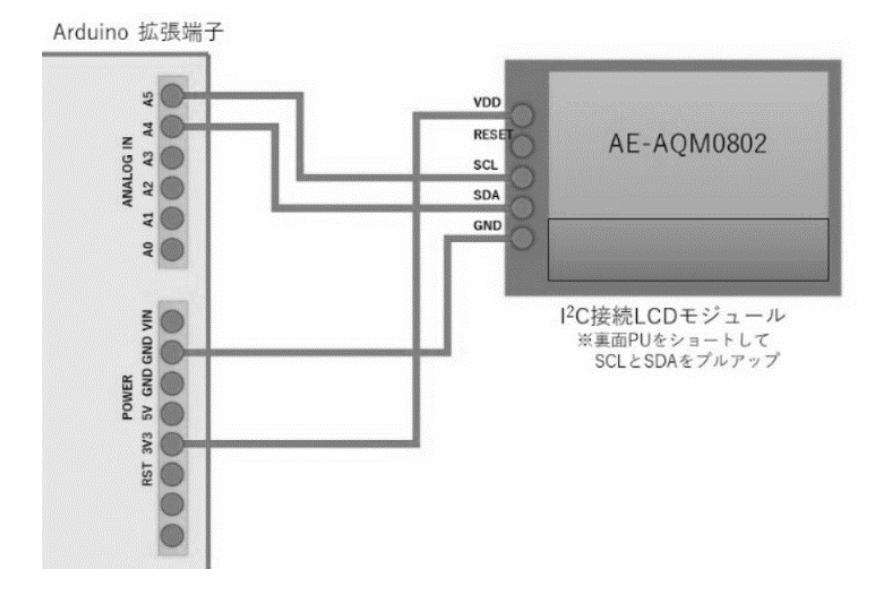

# 図 10-6 LCD モジュールの接続 図

I<sup>2</sup>C 接続 LCD モジュール(秋月電 子通商製)の SDA を Arduino UNOの Analog 4 へ, SCL を Analog 5 へ接続し, VDD へ Arduinoの 3.3V の電源を供給す る. 11. STM32L0 LoRa Discovery Kit を試してみよう

STM32L0 LoRa Discovery Kit は、村田製作所製の LoRa モジュール CMWX1ZZABZ-091 を搭載した LoRaWAN 評価ボードです. ほぼマイクロ SD と同じ 12.5×11.5mm のサイズのモジュール内に、ST マ イクロエレクトロニクス製の MPU と Semtech 製 LoRa トランシーバ SX1276 を内蔵しており、様々な 機器への組み込みが可能です.

SORACOM ユーザ・コンソールから購入すると、予め SORACOM へ接続するための情報が書き込ま れた状態で送られてきます.本ボードを使うにあたり、以下の2つの注意点があります.

```
LoRa Discovery Kit の注意点
```

・ボード内に予め設定されている接続情報を消さないこと

・SORACOM が配布するサンプルを使用すること

例えば, ST-LINK Utility を使ってフラッシュの消去を行ってしまうと, 接続情報が消えてしまい, SORACOM の LoRaWAN サービスへ接続できなくなってしまいます. また, SORACOM が配布するサ ンプル以外を使用すると, LoRaWAN へ接続できなくなるだけでなく, 電波法に違反してしまう恐れが あります.

開発環境には、ARM 社の Keil MDK を使用します. 評価用のライセンスだと LoRaWAN 接続用のプ ログラム End\_Node のコンパイルが出来ないので、評価キットに同封されている PSN (ARM 社 Keil 製 品インストール用シリアル番号)から LIC (ライセンス番号)を取得し、アクティベートを実行してくだ さい. ARM 社が STM32L0/STM32F0 用に無料で配布している PSN を使うこともできます. また、評 価キットに同封されているダウンロード用の URL からサンプル・プログラムの ZIP ファイルをダウンロ ードし、サンプル End\_Node を STM32L0 LoRa Discovery Kit へ書き込みます. 詳細については、 SORACOM が提供する下記の情報を参考にしてください.

| STM32L0 LoRa Discovery Kit 設定方法:                                                       |
|----------------------------------------------------------------------------------------|
| https://dev.soracom.io/jp/start/lora_hw_stm32l0/                                       |
|                                                                                        |
| End_Node プロジェクトの保存場所:                                                                  |
| Lora_soracom_rev2.1 > Projects > Multi > Applications > LoRa > End_Node > MDK-ARM > B- |
| L072Z-LRWAN1 > Lora.uvprojx                                                            |

ボード上の RESET と書かれた黒色のボタンを押して起動すると, LoRaWAN ネットワークへ参加し, 緑色の LED(写真 11-2・右上部の LD1)が点灯し, 10 秒ごとに送信が行われます. 図 11-1 に, SORACOM Harvest での確認例を示します. なお,執筆時点では,接続に 10 分以上を要する場合や,送信の ACK を 受信できない不具合がありました.本記事が出版される頃には改良されているでしょう.

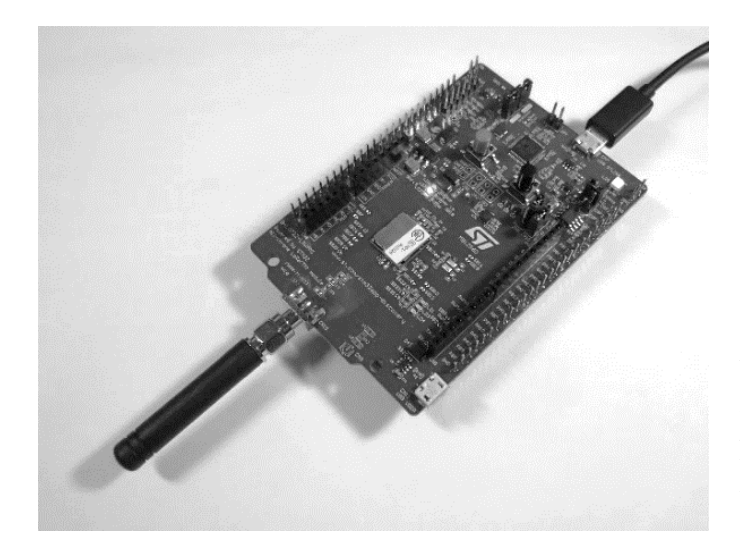

#### 写真 11-1 LoRaWAN 評価キット (STM32L0 LoRa Discovery Kit)

村田製作所製の LoRa モジュール CMWX1ZZABZ-091 を搭載した LoRaWAN 評価ボード STM32L0 LoRa Discovery Kit B-L072Z-LRWAN1 (ST マイクロシステムズ 製). 予め SORACOM への接続情報が書き込 まれている.

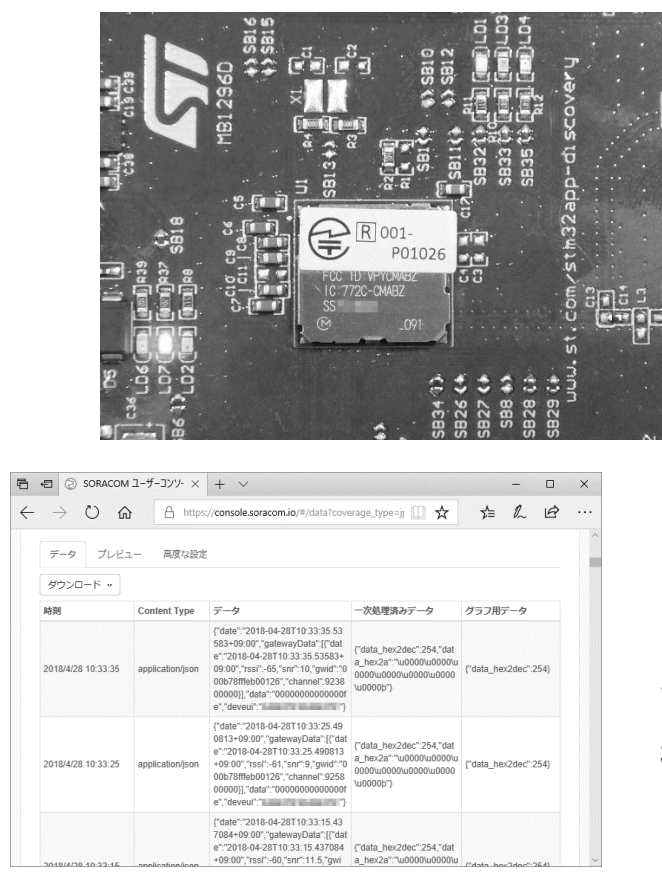

# 写真 11-2 村田製作所製の LoRa モジ ュール CMWX1ZZABZ-091 の拡大図

マイクロ SD 並みの  $12.5 \times 11.5$ mm サ イズに ARM Cortex-M0+コア・マイコ ンと LoRa トランシーバを内蔵した村 田製作所製の LoRa モジュール (ボード 中央部の金属シールドで覆われた部 品).

# 図 11-1 送信したデータを SORACOM Harvest へ蓄積したときのようす

STM32L0 LoRa Discovery Kit 上でサンプル・プ ログラム End\_Node を実行すると, バイナリデー タ 0xFE (10 進数で 254) が SORACOM Harvest に蓄積される.

12. バッテリ動作に対応した STM32L0 LoRa Discovery Kit で低消費電力動作

STM32L0 LoRa Discovery Kit の裏面には単4アルカリ乾電池3本で電源を供給するための電池ボックスが取り付けられており、低消費電力動作の実験が可能です.

プログラムの低消費電力動作機能を有効に設定するには、Keil MDK 上で End\_Node のビルドを実行 してから、Project:Lora  $\rightarrow$ mlm32l07x01  $\rightarrow$  Project/End\_Node  $\rightarrow$  main.c  $\rightarrow$  hw\_conf.h を開き、下記 の行を削除するかコメントアウト(行頭に「//」を挿入)してください.

/\* uncomment below line to never enter lowpower modes in main.c\*/ #define LOW\_POWER\_DISABLE

乾電池から電源を供給する場合は、開発およびデバッグ用の USB ST-LINK インタフェース部へ電源 が供給されないため、リセット信号の解除ができなくなります. STM32L0 LoRa Discovery Kit の裏面 の背面のチップジャンパ抵抗 SB37 を半田ごてで取り外し、USB ST-LINK のリセット信号を切り離し てから、電池を取り付けてください.

乾電池による動作時の消費電流の測定結果例を図 12-2 に示します.本例では,待機時に約 10mA,送信時の約 400ms 区間に 33mA,受信時の約 600ms 区間に 21mA の電流が流れ,10 秒間隔で送信した場合の平均消費電流は 12mA でした. LoRa Arduino シールド AL-050 と比較したところ,表 12-1 のように,5分の1から6分の1の消費電流となりました.

測定結果例図 12-2 の下側のパルス状の波形は,LoRaWAN 通信の検出回路の出力値です.本サンプル End\_Node では,送信のたびに送信結果(以降 ACK 応答信号)を要求しているので,毎回,ゲートウェイからの応答があります.パルス波形内の 2 つの High レベル出力のうち,左側は STM32L0 LoRa

Discovery Kit の送信(上り)を検出した波形で,右側はゲートウェイからの ACK 応答信号(下り)で す.STM32L0 LoRa Discovery Kit が送信を完了してから 1000ms 後に受信を開始し,ゲートウェイか らの ACK 応答を受け取ると,すぐに受信機能をオフします.ACK を要求しなかった場合は,タイムア ウトするまで待ち受けるので,1回の送受信に約3秒を要しますが,ACK を要求し,ACK 受信後に受 信機能を停止することで,動作時間を約2秒に短縮し,平均電力の省力化に寄与することが出来ます.

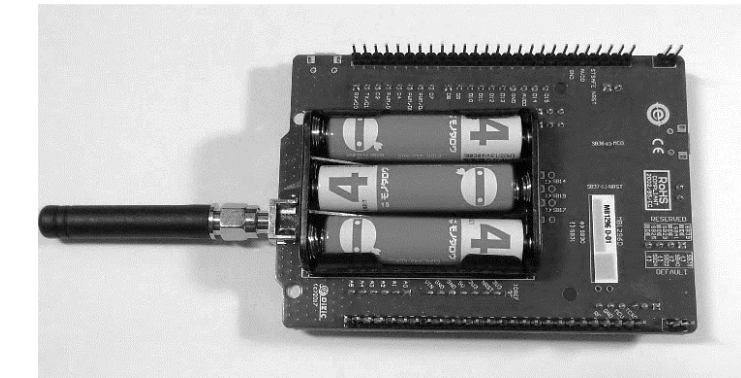

#### 写真 12-1 単 4 型アルカリ乾電池で低消 費電力動作させたときのようす

STM32L0 LoRa Discovery Kit の裏面には 電池ボックスが取り付けられており,単4 アルカリ乾電池を使った実験が可能.

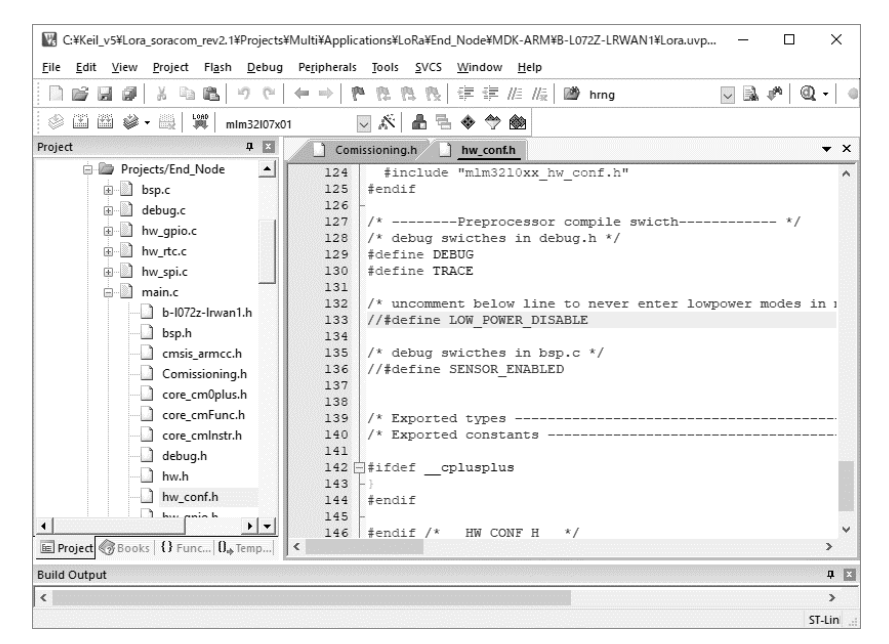

#### 図 12-1 低消費電力動作を行 うための Keil MDK での設定例

SORACOM からダウンロードした サンプル End\_Node の hw\_conf.h 内 の #define LOW\_POWER\_DISABLE を コ メントアウト (行頭に「//」を挿入) すると,低消費電力動作が有 効になる.

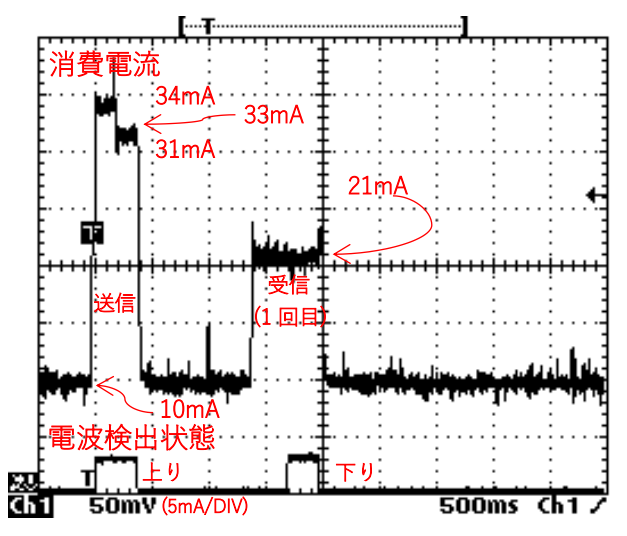

# 図 12-2 LoRaWAN への送信と受信動作のよ うす

送信時と受信時の電流の測定例. 待機中は約 10mA の電流が流れ,送信時は約 33mA が 400ms,受信時は約 21mA が 600ms,流れること が分かった.

|       | 項目    | LoRa Arduino 開發 | 毪シールド AL-050 | STM32L0 LoRa Discovery Kit |        |  |
|-------|-------|-----------------|--------------|----------------------------|--------|--|
|       |       | 実測値             | シリアル無(換算)    | 実測値                        | メーカー仕様 |  |
| 送信時   |       | 190 mA          | (140 mA∼)    | 32 mA                      | 47 mA  |  |
| 受信時   |       | 110 mA          | (60 mA∼)     | 21 mA                      | 22 mA  |  |
| 待機時   |       | 80 mA           | (30 mA∼)     | 10 mA                      | 不明     |  |
| スリープ時 |       | 50 mA           | 不明           | 10 mA                      | 不明     |  |
| 平     | 10 秒* | 84 mA           | (33 mA~)     | 12 mA                      | 不明     |  |
| 均     | 60 秒* | 57 mA           | (6 mA~)      | 10 mA                      | 不明     |  |

表 12-1 低消費電力動作時の消費電流の比較結果の一例(マイコン含む)

※送信間隔

# 13. 組み込み用 LoRaWAN モデムとして利用する

STM32L0 LoRa Discovery Kit に搭載された村田製作所製 CMWX1ZZABZ-091 は、マイクロ SD カー ド程度の小さなサイズであることや、低消費電力動作が可能な点で、図 13-1 の一例をはじめ、様々な 機器へ組み込むことが可能です.ここでは、STM32L0 LoRa Discovery Kit を LoRaWAN モデムとして 使用する方法について説明します.なお、本実験では、写真 13-1 のように Arduino UNO を使用しま した.実用時は機器側のマイコンから LoRa モジュールを制御することを想定しています.

まずは、Keil MDK からプロジェクト「AT\_Slave」を開き、コンパイル後に、STM32L0 LoRa Discovery Kit ヘソフトウェアを書き込んでおきます.また、書き込み後、USB ST-LINK インタフェー スのシリアル信号とリセット信号を LoRa モジュールから切り離すために、ボード表面の SB28 と裏面 の SB37 のチップジャンパ抵抗を半田ごてで取り外してください.

次に、Arduino UNO 側です. 既に AL-050 用のソフトウェアを Arduino IDE へ組み込んでいる場合 は、[ファイル]メニューの[スケッチ例]からサンプル・スケッチ「cqp\_stm32\_AT\_Master」を Arduino UNO へ書き込んでください. もしくは、<u>https://goo.gl/HKhJyC</u> (GitHub 上の公開フォルダ) ヘアク セスし、3 つの ino ファイルをダウンロードして、ご利用ください.

以上の準備が出来たら、電源を切り、各ボードの相互配線を行います. Arduino UNO の Digital 12 番ピン(シリアル送信)を RX(受信)へ、Digital 11 番ピン(受信)を STM32L0 LoRa Discovery Kit の TX(送信)へ、電源の 5V 同士、GND 同士を接続します. ただし、Arduino UNO のシリアル信号 は 5V で、STM32L0 LoRa Discovery Kit は 3.3V なので、レベル変換が必要です. 図 13-2 では、実験 用の簡易レベル変換の一例として、Arduino UNO の送信側にダイオード 1N4148 のカソードを接続 し、STM32L0 LoRa Discovery Kit の RX 側に同アノードと 3.3V へのプルアップ抵抗 10k Ωを接続しま した. Arduino UNO の受信側は STM32L0 LoRa Discovery Kit の TX へ直結しました. この簡易レベル 変換回路には実験用としての実績は十分にありますが、極端な温度環境や製造ばらつきなどによって、 通信エラー発生する可能性があります. 製品では、レベル変換 IC などを使用してください.

配線完了後, Arduino UNO を PC へ接続すると, LoRaWAN ネットワーク接続を開始します. 動作の流れを, 図 13-3 および, 以下に示します.

- LoRaWAN モデムとのシリアル(UART) 接続を確認するために、モデム制御コマンド 「AT」をシリアル送信し、応答値「OK」を確認します。
- ② モデムを初期化するための制御コマンド「ATZ」をシリアル送信します.
- ③ LoRaWAN ネットワークへ接続する制御コマンド「AT+JOIN」をシリアル送信します.
- ④ ネットワーク接続状態を確認するコマンド「AT+NJS=?」を送信します. 応答値「0」は未接 続状態を,応答値「1」は接続状態を示します. 応答値が「1」になるまで,繰り返します.

⑤ Arduino マイコンの内部温度を 30 秒毎に測定し、LoRaWAN へ送信するための制御コマンド 「AT+SEND=1:温度値」を、LoRaWAN モデムヘシリアル送信します.バイナリを送信した いときは「AT+SENDB=1:バイナリ値(16 進数のテキスト文字列)」を使用します.

Arduino IDE 上のタブ「lora」をクリックすると、制御コマンドを LoRaWAN モデムへ送信するドラ イバ部のスケッチ lora.ino が表示されます. 関数 lora\_init は、手順①のシリアル接続確認部です. 関数 lora\_connect は、手順②~④の LoRaWAN ネットワーク接続部です. 関数 lora\_send は手順⑤の LoRaWAN へのデータ送信部です. LoRaWAN 送信時にゲートウェイからの ACK 応答を要求したい場 合は、lora\_connect 内でコメントアウトした制御コマンド「AT+CFM=1」を使ってください.

なお、筆者が作成したサンプルは LoRaWAN を使ったシステムの実験を目的としたものです。実製品 へ展開する場合は、異常系の処理の追加や、改良、信頼性確認などが必要です。LoRaWAN を使ったシ ステム実験を着手するときの参考用として活用いただければと思います。

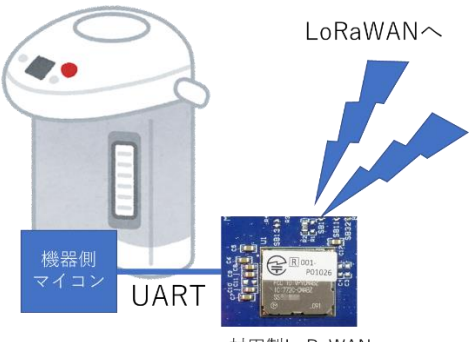

村田製LoRaWAN モジュール

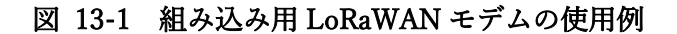

マイクロ SD サイズの小型 LoRaWAN モデムを機器側マ イコンと UART で接続する場合の一例

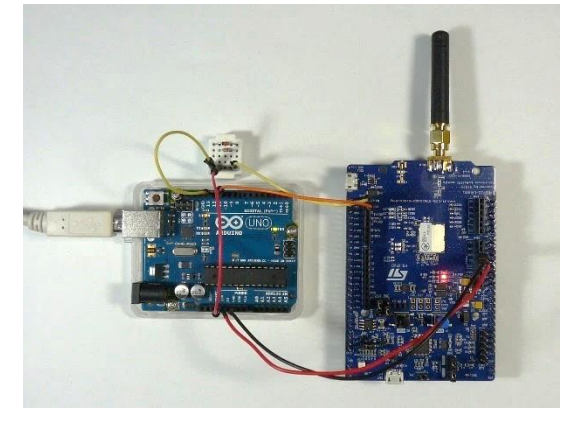

写真 13-1 組み込み用 LoRaWAN モデムの実験のよう す

村田製作所製の LoRa モジュールを組み込み用 LoRaWAN モデムとして使用するための実験を行った.

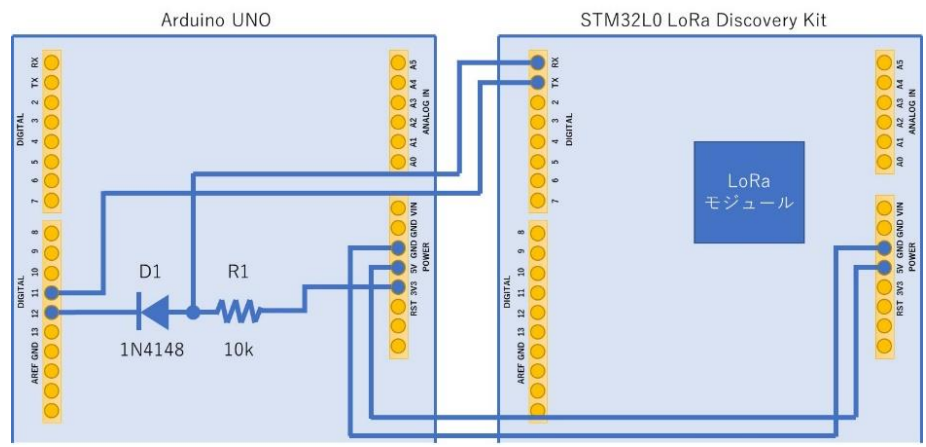

図 13-2 実験用 LoRaWAN モデムの配線 図

Arduino と LoRa モデムの シリアル信号は,実験用の 簡易レベル変換回路を用 いて接続した.

| 💿 COM3 (Arduino/Genuino Uno)  | -      |    | ×     |
|-------------------------------|--------|----|-------|
|                               |        |    | 送信    |
| AT_Master ① LoRaWAN モデムの応答確認  |        |    |       |
| □K ②モデムの初期化                   |        |    |       |
| > ATZ                         |        |    |       |
| ≥ AT+NJS=? ← ④接続状態確認<br>0=未接続 |        |    |       |
| > AT+NJS=? < 接続状態確認           |        |    |       |
| 1<br>Temp=23 ← 温度情報 → 1=接続中   |        |    |       |
| > AT+SEND=1:23 < 5)温度情報を送信    |        |    |       |
| > AT+SEND=1:22 以降, 30 秒ごとに这   | 信を     | 行う | 5     |
| ☑ 自動スクロール CRおよびL ∨ 9600 bps   | $\sim$ | 出  | りをクリア |
|                               |        |    |       |

図 13-3 LoRaWAN モデムの動作例

AT コマンドで LoRaWAN モデムを制御したとき のようす.モデムの応答を確認後,初期化と接続 を行い,接続が完了したら,温度情報を送信する.

むすび

SORACOM の LoRaWAN サービスを利用することで、LoRaWAN の実験を容易に行うことが出来ま した. 他の方法としては、自営で LoRaWAN ゲートウェイを構築し、LoRaWAN 用のクラウド・サービ ス The Things Network を使う方法もありますが、冒頭に記したように、日本の電波法への対応を行うに は多くの知識や調整が必要です. その手間やリスクを考慮すると、SORACOM のサービスを利用するの が手軽でしょう.

LoRa Arduino 開発シールド AL-050 については, Arduino IDE で試作や開発が行えることから, LoRaWAN の実験や動作確認が容易であり,応用システムの試作などに活用できそうです.ただし,実動 作時時に不要なデバッグ用 USB シリアル IC の消費電流が大きい点に注意が必要です.

STM32L0 LoRa Discovery Kit については、様々な製品に組み込まれる可能性を実感することが出来ま した.ボード上に搭載されている村田製作所製の LoRa モジュール CMWX1ZZABZ-091 の小型サイズ、 ARM コア内蔵、低消費電力などの特長を活かした実製品の開発用に有用でしょう.しかし、システムの 試作や実験用としては、国内向け LoRaWAN ライブラリの動作が不安定である点や、開発環境に Keil MDK が必要である点について、少し敷居が高く感じられました.LoRaWAN ライブラリの動作の安定性 については、近いうちに解決するでしょう.開発環境については、もし、mbed が使えるようになれば、 試作や実験用などに手軽に利用できるようになると思います.

〈国野 亘〉

# 参考文献

本書を執筆するにあたり、下記の文献を参考にしました.

- SORACOM LoRaWAN (株式会社ソラコム) https://dev.soracom.io/jp/start/lora/,
- LoRa Arduino 開発シールド AL-050 (株式会社ソラコム) https://dev.soracom.io/jp/start/lora\_hw\_al-050/
- STM32L0 LoRa Discovery Kit (株式会社ソラコム) https://dev.soracom.io/jp/start/lora\_hw\_stm32l0/
- SORACOM LoRaWAN デバイス設定(株式会社ソラコム) https://dev.soracom.io/jp/start/lora\_uc\_device/
- SORACOM-LoRaWAN, Arduino library for SORACOM LoRaWAN shield (株式会社ソラコム) https://github.com/soracom/SORACOM-LoRaWAN
- AL-050 User's Manual V1.5 (株式会社エイビット)
- B-L072Z-LRWAN1 Discovery kit for LoRaWAN<sup>™</sup>, Sigfox<sup>™</sup>, and LPWAN protocols with STM32L0, Data brief, January 2018 DB3090 Rev 2 (STMicroelectronics)
- UM2115 Discovery kit for LoRaWAN<sup>™</sup>, Sigfox<sup>™</sup>, and LPWAN protocols with STM32L0, User manual, January 2018 UM2115 Rev 4 (STMicroelectronics)
- AN4967 Examples of AT commands on I-CUBE-LRWAN, Application note, December 2017 DocID030084 Rev 3

# 著者について

国野 亘(くにの・わたる) ボクにもわかる電子工作 管理人 https://bokunimo.net/ 関西生まれ. 言葉の異なる関東や欧米などさまざまな地域で暮らすも, 近年は住みよい関西圏に生息し続 けている哺乳類・サル目・ヒト属・関西人. おもにホビー向けのワイヤレス応用システムの研究開発を行 い, その成果を書籍やウェブサイトで公開している.

#### 権利情報

本書の著作権は筆者(国野 亘)に帰属します.

著者(国野 亘)に無断で本書の複製や改変,販売,配布などを行うことを禁止いたします(適切な引 用や,筆者からの承諾を得ていた場合を除く).

違反した場合,当方や本書の関係者が被った損害額に加え,調査・相談・訴訟等に要した全費用と将 来に得られたと推測できる被害額等を弁償していただく場合があります.

本書の掲載事項によって生じたいかなる損害についても、著作者は一切の責任を負いません. すべて 自己責任にてご利用ください.

本文中では,製品名,会社名の商標表示を省略しています. SORACOM は株式会社ソラコムの商標で す. LoRaWAN は Semtech Corporation の登録商標です. その他についても,各社の登録商標または商 標です.

Copyright (C) 2018-2023 国野 亘 (https://bokunimo.net/)

# 履歴

| 2018年4月~5月 | 調査・執筆期間 |
|------------|---------|
| 2018年5月13日 | 執筆完了    |
| 2023年5月6日  | Web 公開  |